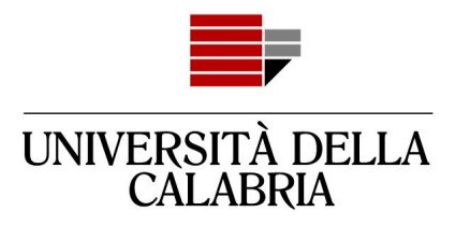

# **GUIDA ALLA REGISTRAZIONE SU ESSE3**

Vai su https://unical.esse3.cineca.it

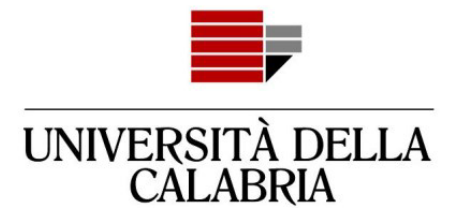

# REGISTRAZIONE

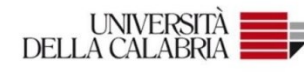

### Portale dei Servizi Web ESSE3 dell'Università della Calabria

Questa pagina è il punto di partenza per accedere ai Servizi Web Esse3 dell'Università della Calabria.

Si prega di utilizzare le funzioni indicate nel menù di sinistra per accedere al servizio desiderato.

Come accedere al Portale dei Servizi Web ESSE3:

Studenti: usare come nome utente il codice fiscale in maiuscolo oppure in minuscolo e come password quella utilizzata per accedere ai servizi di ateneo (Wifi, ecc.).

Usa il link 'Password dimenticata' sulla sinistra se hai dimenticato le credenziali di accesso.

Avviso per studenti iscritti a CdS triennali, magistrali e magistrali a ciclo unico:

Le richieste a servizididattici@unical.it devono essere inviate dal proprio account di posta istituzionale (codicefiscale@studenti.unical.it).

Le mail provenienti da indirizzi non istituzionali avranno priorità più bassa, riceveranno solo risposte di tipo generico e non potranno dar luogo ad alcun intervento sui dati presenti su ESSE3.

Docenti: usare come credenziali di accesso quelle del servizio SOLDI specificando la propria matricola dipendente senza zeri iniziali. Per gestire la tua password, usa il sistema SOLDI.

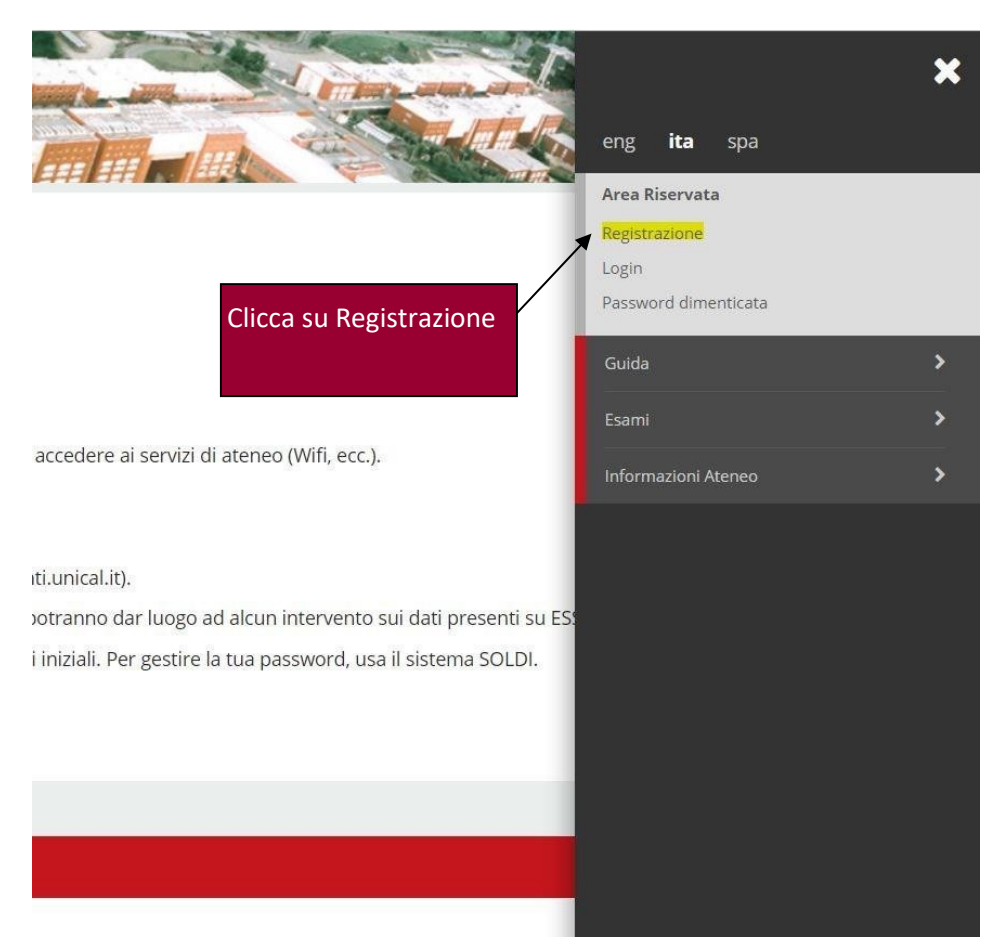

Pag. 2 di 6

## Clicca su Menu

Ξ

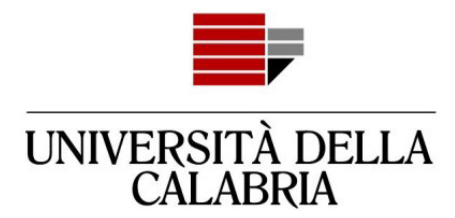

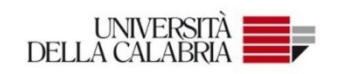

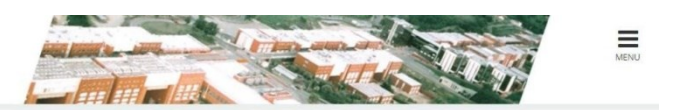

### Registrazione Web

Attraverso le pagine seguenti potrai procedere con la registrazione al sito. Al termine ti saranno consegnati un nome utente e un codice di accesso che ti permetteranno di accedere al sistema per modificare i tuoi dati e accedere al servizi offerti. Le informazioni che ti verranno richieste le trovi nell'elenco qui sotto: \* Dati anagrafici \* Codice Fiscale \* Indirizzi: Residenza e Domicilio \* Recapito: email, fax, numero cellulare

| Attività              | Sezione                 | Info | Stato    | Legenda:                                                          |
|-----------------------|-------------------------|------|----------|-------------------------------------------------------------------|
| A - Registrazione Web |                         | 0    | Z        | Informazioni                                                      |
|                       | Dati Personali          | 0    | Z        | Sezione in lavorazione o                                          |
|                       | Indirizzo Residenza     | 0    | <b>A</b> | aperta<br>Sezione bloccata, si attiverà<br>al completamento delle |
|                       | Indirizzo Domicilio     | 0    | <b>P</b> |                                                                   |
|                       | Clicca su Registrazione | 0    | <b>A</b> | sezioni precedenti                                                |
| Clic                  |                         | 0    | 6        | Sezione correttamente                                             |
| Web                   |                         | 0    | •        | compictata                                                        |
|                       |                         | 0    | •        |                                                                   |
| Registrazione Web     |                         |      |          |                                                                   |

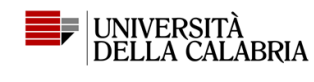

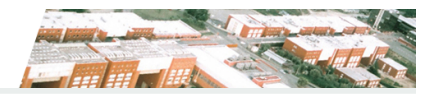

■ A 1 2 3 4 ... >>

Registrazione: Dati personali

In questa pagina viene visualizzato il modulo per l'inserimento o la modifica dei dati personali e del luogo di nascita dell'utente.

| Dati personali         |                             |  |  |
|------------------------|-----------------------------|--|--|
| Nome*                  | UTENTE                      |  |  |
| Cognome*               | PROVA                       |  |  |
| Data Nascita*          | 01/01/2000                  |  |  |
|                        | (gg/MM/yyyy)                |  |  |
| Sesso*                 | Maschio 〇 Femmina           |  |  |
| Cittadinanza:*         | ITALIA                      |  |  |
| Nazione di nascita:*   | ITALIA                      |  |  |
| Provincia di nascita:* | Cosenza                     |  |  |
| Comune di nascita:*    | Cosenza                     |  |  |
| Codice Fiscale*        | PRVTNT00A01D086N            |  |  |
|                        | Inserisci i dati richiesti, |  |  |
| Indietro Avanti        | poi clicca su Avanti        |  |  |

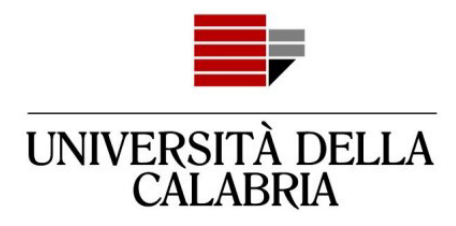

## A 1 2 3 4 ... >>

### Registrazione: Indirizzo di Residenza

In questa pagina viene visualizzato il modulo per l'inserimento o la modifica dell'indirizzo di Residenza dell'utente.

| Idenza                               |                     |                          |   |
|--------------------------------------|---------------------|--------------------------|---|
| Nazione*                             | ITALIA              |                          | , |
| Provincia*                           | Cosenza             |                          |   |
|                                      | (se in Italia)      |                          |   |
| Comune/Città*                        | Rende               |                          | , |
| CAP*                                 | 87036               |                          |   |
|                                      | (se in Italia)      | Il campo Frazione        |   |
| Frazione                             |                     | non è obbligatorio       |   |
| Indirizzo*                           | Via Roma            |                          |   |
|                                      | (via,piazza,strada) |                          |   |
| N° Civico*                           | 1                   |                          |   |
| Data inizio validità *               | 01/01/2000          | Data di inizio della tua | = |
|                                      | (gg/mm/aaaa)        | residenza all'indirizzo  |   |
| Telefono*                            | 340000000           | indicato.                |   |
| Domicilio coincide con<br>residenza* | 🖲 Si 🔘 No           |                          |   |

Indietro Avanti

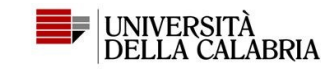

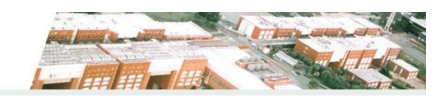

### E << ... 1 2 3 4 5 ... ≫</p>

### Registrazione: Recapito

| Recapiti                       |                                                                                                    |  |  |
|--------------------------------|----------------------------------------------------------------------------------------------------|--|--|
| E-mail*                        | utenteprova@gmail.com                                                                                                    |  |  |
| Prefisso internazionale numero | +39                                                                                                    |  |  |
| di cellulare                   | (es. +39)                                                                                                    |  |  |
| Cellulare                      | 3345689512                                                                                                    |  |  |
|                                | Numero di cellulare                                                                                                    |  |  |
| Privacy*                       | Dichiaro di aver ricevuto l'Informativa ai sensi dell'art. 13 Regolamento (UE) 2016/679 (RGPD). Presto il mio consenso (ai sensi dell'art. 9 del RGPD) per l'eventuale trattamento dei miei dati particolari, nel rispetto delle disposizioni vigenti |  |  |
|                                | ● S ○ N                                                                                                    |  |  |
| Comunicazioni*                 | , Acconsento alla comunicazione dei dati personali nel rispetto delle disposizioni vigenti                                                                                                    |  |  |
|                                | ● S ○ N                                                                                                    |  |  |
| Diffusione dati personali*     | Autorizzo alla eventuale diffusione dei dati personali nel rispetto delle disposizioni vigenti                                                                                                    |  |  |
|                                | ●S ○N                                                                                                    |  |  |
| SMS*                           | Desidero ricevere, sul mio cellulare, SMS che mi informino su eventi, presentazioni ed appuntamenti dell'ateneo                                                                                                    |  |  |
|                                |                                                                                                    |  |  |
|                                | Inserisci i dati richiesti e                                                                                                    |  |  |
| Indietro Avanti                | poi Avanti                                                                                                    |  |  |
|                                |                                                                                                    |  |  |
|                                |                                                                                                    |  |  |

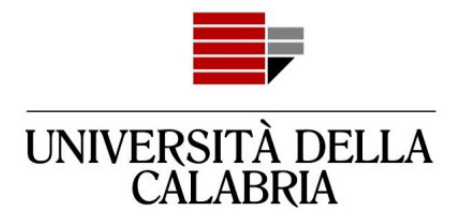

| 2 3 4 5 6                                                                                                    |                                                      |                                                                              |  |
|----------------------------------------------------------------------------------------------------|------------------------------------------------------|------------------------------------------------------------------------------|--|
| Registrazione: Scelta passwo                                                                                                    | ord                                                  |                                                                              |  |
| In questa pagina è possibile definire la pa                                                                                                | ssword personale di accesso.                         |                                                                              |  |
| Tutti gli snazi all'inizio e alla fine della nass                                                                                          | word verranno eliminati                              |                                                                              |  |
| ATTENZIONE: la password inserita de                                                                                                    | ave soddisfare i sequenti requisiti:                 | Segui i requisiti per                                                        |  |
| deve assere costituita almano da 9                                                                                                    | carattari                                            |                                                                              |  |
| <ul> <li>deve essere costituita almeno da 1</li> </ul>                                                                                     | caratteri del tipo 0-9                               | la scelta della                                                              |  |
| <ul> <li>deve essere costituita almeno da 1</li> <li>deve essere costituita almeno da 1</li> </ul>                                         | caratteri del tipo A-Z<br>caratteri del tipo a-z     |                                                                              |  |
| deve essere costituita almeno da 1                                                                                                    | caratteri del tipo +-!\$/&                           | password.                                                                    |  |
| <ul> <li>deve essere costituita al massimo d</li> <li>pon deve contenere seguenze di 1 d</li> </ul>                                        | a 20 caratteri<br>o più caratteri consecutivi uguali |                                                                              |  |
| - Scelta password                                                                                                    | pla caracter consecutivi agaan                       |                                                                              |  |
| and shares the second                                                                                                    |                                                      |                                                                              |  |
| Password*                                                                                                    |                                                      |                                                                              |  |
| Conferma password*                                                                                                    |                                                      |                                                                              |  |
|                                                                                                    |                                                      |                                                                              |  |
| Dati Personali<br>Nome<br>Cognome<br>Patronimico<br>Sesso<br>Data di nascita<br>Cittadinanza<br>Nazione di nascita<br>Provincia di nascita |                                                      | UTENTE<br>PROVA<br>Maschio<br>01/01/2000<br>ITALIA<br>ITALIA<br>Cosenza (CS) |  |
| Comune/Città di nascita                                                                                                    |                                                      | Cosenza                                                                      |  |
| Codice Fiscale                                                                                                    |                                                      | PRVTNT00AD1D086N                                                             |  |
| Stato Civile<br><u>Modifica Dati Personali</u> Utilizza il link per<br>Residenza                                                           | modificare i Dati Personali                          |                                                                              |  |
| Nazione                                                                                                    |                                                      | ITALIA                                                                       |  |
| Provincia                                                                                                    |                                                      | Cosenza (CS)                                                                 |  |
| Comune/Città                                                                                                    |                                                      | Rende                                                                        |  |
| CAP                                                                                                    |                                                      | 87036                                                                        |  |
| Indirizzo                                                                                                    |                                                      | Via Roma                                                                     |  |
| N° Civico                                                                                                    |                                                      | 1                                                                            |  |
| Telefono                                                                                                    |                                                      | 340000000                                                                    |  |
| Domicilio coincide con residenza                                                                                                    |                                                      | Si                                                                           |  |
| Modifica Dati di Residenza Utilizza il link p                                                                                              | oer modificare i Dati di Residenza                   |                                                                              |  |
| Indietro Conferma                                                                                                    |                                                      | Controlla i dati e poi                                                       |  |
|                                                                                                    |                                                      | Conferma                                                                     |  |

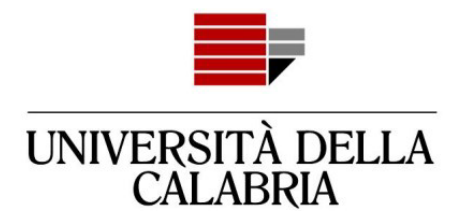

#### Registrazione: Registrazione Conclusa

Sono state inserite correttamente tutte le informazioni richieste. Per entrare nella nuova Area Personale è necessario eseguire l'operazione di Login inserendo, quando richiesto, le chiavi d'accesso riportate sotto. Si consiglia di trascrivere queste informazioni in modo sicuro, per gli accessi futuri.

| Credenziali                                                                                               |                       |  |
|----------------------------------------------------------------------------------------------------|-----------------------|--|
| Nome                                                                                                    | UTENTE                |  |
| Cognome                                                                                                   | PROVA                 |  |
| E-mail                                                                                                    | utenteprova@gmail.com |  |
| Nome Utente                                                                                               | prvtnt00a01d086n      |  |
| Password                                                                                                  |                       |  |
| Le chiavi d'accesso sono state inviate correttamente per posta elettronica all'indirizzo da lei inserito. |                       |  |
| Procedi con l'autenticazione                                                                              |                       |  |

La Registrazione è terminata.

Accedi al tuo account cliccando su Procedi con l'autenticazione